## Customs Clearance and Shipping Services on Amazon

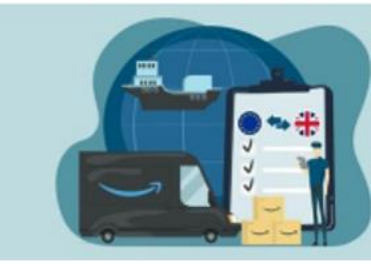

**Customs Clearance Guide** 

When creating your shipment on the Send To Amazon Workflow, you are able to add your customs information directly on Seller Central and send to your Broker for approval.

You will see a 'Customs Compliance' section appear. In step 1, you can see how many SKUs are still needing compliance information adding before you can send to Broker for approval.

If there are still SKUs marked as 'Incomplete', click on 'Edit compliance' and you will be navigated to the manage your compliance (MYC) portal.

| hipment #1                                                                                                    | View or edit conte                                                                                  | ents |
|----------------------------------------------------------------------------------------------------|----------------------------------------------------------------------------------------------------|------|
| Shipment name: FBA STA (08/04/2024 10:06)<br>Shipment ID: FBA15HYNSFLK<br>Amazon Reference ID: 3NX9ICWJ                                      | -XCD1 Rename                                                                                        |      |
| Ship from: Dong Zhao EU LTL testing, 1 Churc<br>GB                                                                                           | hill Way West, Andover, Hampshire, SP10 3U                                                          | JW,  |
| Ship to: SXW2 - Unit A100, Brooklands Busine<br>United Kingdom                                                                               | ess Park Vickers Drive - KT13 0YU - Weybridg                                                        | ge,  |
| Shipment contents: Boxes: 20, SKUs: 2, Units:                                                                                                | 20                                                                                                  | ۲    |
| Fees for shipping your parcels to Amazon's lo                                                                                                | cal facility                                                                                        | ۲    |
| Customs compliance                                                                                                    |                                                                                                    | •    |
| Please follow these 3 steps:                                                                                                    |                                                                                                    |      |
| 1. Provide compliance information for products                                                                                               | in your shipment                                                                                    |      |
| ① Incomplete: 1 SKUs   ✓ Complete: 1<br>Edit compliance                                                                                      | SKUs C Refresh                                                                                      |      |
| <ol> <li>Send the customs information to the broker.<br/>preferential-origin status of your SKUs is accutate take up to 48 hours.</li> </ol> | By clicking this button, you are attesting that th<br>urate, to your knowledge. Broker approval can | he   |
| Send to broker                                                                                                    |                                                                                                    |      |

The MYC portal will enable you to add in customs information either by individual SKU, or Bulk Upload.

## Manage Compliance at SKU level:

You can see at the top of the portal how many SKUs have complete information. You will only be able to send this to Broker for approval when your 'Overall compliance status' box is all complete.

| hipm              | nent ID: FBA15DYCVPD4                                                                                                    |                                                                                                    |                                                                            |                                                                                                    |                                           | Manage your trade co                                                    | FAC             |
|-------------------|----------------------------------------------------------------------------------------------------|----------------------------------------------------------------------------------------------------|----------------------------------------------------------------------------|----------------------------------------------------------------------------------------------------|-------------------------------------------|-------------------------------------------------------------------------|-----------------|
| fanage o          | ompliance Upload file for compliance Upload file for addit                                                                                                    | tional requirements Support                                                                                    | ing documents                                                              |                                                                                                    |                                           |                                                                         |                 |
| Overal<br>3 compl | L compliance status<br>ete 0 incc                                                                                                    | Incomplete se                                                                                                  | ctions<br>0                                                                |                                                                                                    | Additional requi                          | rements missing<br>for each SKU to see if additional requirements exist |                 |
|                   |                                                                                                    |                                                                                                    |                                                                            |                                                                                                    |                                           |                                                                         |                 |
| No filte          | rs applied (3)                                                                                                    |                                                                                                    |                                                                            |                                                                                                    |                                           |                                                                         |                 |
| No filte          | rs applied<br>(3)<br>Product name<br>ASIN: SKU                                                                                                    | Destination HTS code ①                                                                                         | Manufacturer (or supplier) 🛈                                               | Customs value (per unit) ①                                                                                                    | Compliance status                         | Additional information required                                         |                 |
| SKUs              | rs applied<br>(3)<br>Product tame<br>ASIN: SXU<br>USA Patriotic Sombrero con águila calva – Gorra de béisbol y la<br>bandera americana, talia única , Azul<br>BOTBUALV42: 0V-RSWL-KJOH                                                                             | Destination HTS code (2)<br>6507.00.0000<br>(2) Pending recommendation                                         | Manufacturer (or supplier) ()<br>Wan Ling, test, CN v                      | Customs value (per unit) ()<br>Massa raise that the below legal<br>is value per write and near total<br>biggenest value<br>\$ 1,004.00                                                                                                    | Compliance status<br>Complete             | Additional Information required<br>Edit comp                            | llance          |
| No filte          | rs seplied (3)  Product name ASINI SKU USA Patriotic Sombrero con águila calva – Gorra de bélsbol y la bandera americana, talia única, Annl BO1BUALV42 0V-R3WL-KKM hulyuchi sandálla anabeta feminina tira no tornozelo bico espadrilla Chrein BU7BQ/RNG3T GSS_SKU | Destination HTS code O<br>6507.00.0000<br>O Pending recommendation<br>5207.90.0000<br>O Pending recommendation | Manufacturer (or supplier) @<br>Wan Ling, test, CN v<br>Wan Ling, test, CN | Customs value (per unit) ()<br>Please note that the below input<br>to value per value and not total<br>belowered value<br>1 1,004.00<br>Please note that the below input<br>to value per unit and not total<br>topponder value<br>1 1,001.00 | Compliance status<br>Complete<br>Complete | Additional information required Edit comp                               | liance<br>Bance |

You can see a full list of your SKUs in your shipment in the 'SKU' table, and whether their current compliance status. This table does not show all required compliance information. To add this at an individual SKU level, you will need to select 'Edit compliance'.

| Overall compliance status incomplete sections Additional requirements Import compliance 0 Enter the information for each SRA |                                                                                                    |                                                                                                    |                                                                             |                                                                                                    | Additional requirements missing<br>Enter the information for each SKU to see if additional require | rements exist                      |  |
|----------------------------------------------------------------------------------------------------|----------------------------------------------------------------------------------------------------|----------------------------------------------------------------------------------------------------|-----------------------------------------------------------------------------|----------------------------------------------------------------------------------------------------|----------------------------------------------------------------------------------------------------|------------------------------------|--|
| comp                                                                                                    | 0 inco                                                                                                    | mplete                                                                                                    |                                                                             |                                                                                                    |                                                                                                    |                                    |  |
| No filters applied                                                                                                    |                                                                                                    |                                                                                                    |                                                                             |                                                                                                    |                                                                                                    |                                    |  |
| DAUS                                                                                                    | (5)                                                                                                    |                                                                                                    |                                                                             |                                                                                                    |                                                                                                    |                                    |  |
| 3NUS                                                                                                    | (5)<br>Product name<br>ASIN SKU                                                                                                    | Destination HTS code ()                                                                                        | Manufacturer (or supplier) ()                                               | Customs value (per unit) 🗇                                                                                                    | Compliance status Additional information required                                                  |                                    |  |
| ma                                                                                                    | (3)<br>Product name<br>ASIN 350/<br>USA Patiotic Sombrero con águla calva – Gorra de bélébol y la<br>bandera americana, talia única, Atul<br>BOTBUALV42 0V-RSWL-KJOH                                                                                       | Destination HTS code (2)<br>6507.00.0000<br>(3) Pending recommendation                                         | Manufacturer (or supplie) ()<br>Wan Ling, test, CN v                        | Customs value (per unit) ③ Please note that the below input is value per unit and not total biointent value  \$ 1,004.00                                                                                                    | Compliance status Additional Information required                                                  | Edit compliance                    |  |
|                                                                                                    | (3) Product name ASN: 540 USA Patiotic Sombrero con águlia caiva – Gorra de bélebol y la bondera americana, talia lanica, Azall BOTSULU-V42, OV-RSWL-KJOH hulyuzhi sandálla arabela femirina tira no tornozelo biso espadrile Cherlin BOTROQRIGST: GSS_SKU | Destination HTS code ()<br>() Pending recommendation<br>() Pending recommendation<br>() Pending recommendation | Manufacturer (or supplier) ()<br>Wan Ling, test, CN v<br>Wan Ling, test, CN | Customs value (per unit) ②           Please note that the below legat<br>subar per unit and not total<br>subar per unit and not total<br>subar subar<br>subar subar<br>subar subar<br>subare rules<br>subarer value<br>subarer value           Filters note that the below reput<br>subarer value<br>subarer value           S         1,004.00 | Compliance status Additional information required Complete Complete                                | Edit compliance<br>Edit compliance |  |

You can now see all required customs information for this SKU. The first step is to provide your manufacturer/supplier name. This is to enable Country of Origin (COO) information. If you already have manufacturer/supplier contacts on your Seller Central account, these will appear as options. If you do not, or you need to add a new manufacturer/supplier, you can select 'Add another manufacturer or supplier'.

| USA Patri<br>ASIN: B018 | tic Sombrero con águila calva – Garra de bélibol y la bandera america<br>JALV42 - SiCJ: OV-R3WL-CJOH - Import country: US                                                                                         | na, talla única , Azul                                                                                 |                                                                                                    |                                                                     |                                                                                                    | All changes automatically paved Save and exit |
|-------------------------|----------------------------------------------------------------------------------------------------|----------------------------------------------------------------------------------------------------|----------------------------------------------------------------------------------------------------|---------------------------------------------------------------------|----------------------------------------------------------------------------------------------------|-----------------------------------------------|
|                         | Import compliance                                                                                                    |                                                                                                    |                                                                                                    |                                                                     | Complete                                                                                              |                                               |
|                         | Manufacturer (or supplier)                                                                                                    |                                                                                                    |                                                                                                    |                                                                     |                                                                                                    | 1                                             |
|                         | Manufacturer or supplier contact. O Add/man                                                                                                    | nage contacts                                                                                          | Product origin 💿                                                                                                    |                                                                     |                                                                                                    |                                               |
|                         | test, shanghai                                                                                                    | •                                                                                                    | Heng Kong                                                                                                    | ~                                                                   | ۲                                                                                                    |                                               |
|                         | Wan Ling, test                                                                                                    | v                                                                                                    | China                                                                                                    | ~                                                                   | ۲                                                                                                    |                                               |
|                         | Add anether manufacturer or supplier                                                                                                    |                                                                                                    |                                                                                                    |                                                                     |                                                                                                    |                                               |
|                         | isthis product a part of a set or a kit?                                                                                                    |                                                                                                    |                                                                                                    |                                                                     |                                                                                                    |                                               |
|                         | L_ Yes                                                                                                    |                                                                                                    |                                                                                                    |                                                                     |                                                                                                    |                                               |
|                         | Destination HTS code                                                                                                    |                                                                                                    |                                                                                                    |                                                                     |                                                                                                    |                                               |
|                         | The HTS code provided here is a recommendation based on<br>with the recommender HTS code, provide an usofated HTS<br>shared with the carrier or nucerons braises. If a customs brais<br>to classify your product: | your product attributes. As the<br>code that describes your produ-<br>er expresses a different opinion | importer, you are responsible for the cord<br>d more accurately. An HTS code is maulin<br>, work with them to accertain the nost a | mect classification o<br>ed to ship your pro-<br>ppropriate HTS cod | f your products. If you disagree<br>durt internationally and may be<br>le for your product. Learn how |                                               |
|                         | O Use system recommended                                                                                                    |                                                                                                    |                                                                                                    |                                                                     |                                                                                                    |                                               |
|                         | (i) Use my own                                                                                                    |                                                                                                    |                                                                                                    |                                                                     |                                                                                                    |                                               |

If adding a new manufacturer/supplier you will be navigated to the contact page. Select 'Add contact'.

| = | amazon seller central EU-GIFT-TestAC1        | United States                                                                                                    | Search                                                                                                    | ٩                                                                                            | 🖼 🏟 EN 🕶 Help |
|---|----------------------------------------------|----------------------------------------------------------------------------------------------------|----------------------------------------------------------------------------------------------------|----------------------------------------------------------------------------------------------|---------------|
|   | Shipments Manage All Inventory FBA Inventory |                                                                                                    |                                                                                                    |                                                                                              | Edit          |
|   |                                              | Your contacts<br>Back                                                                                                    | -                                                                                                    |                                                                                              |               |
|   |                                              |                                                                                                    | test<br>Shanghai<br>ahanghai, Shanghai 200001<br>China<br>Phone number: 45078508876                                          | Wan Ling<br>test address<br>204<br>test, Zhejang 315300<br>China<br>Phone number: 1029788865 |               |
|   |                                              |                                                                                                    | Edit   <u>Delete</u>                                                                                                    | Edit   Delcte                                                                                |               |
|   |                                              | Texting Person<br>10 Downing St, Westminster<br>12<br>London, Kart SVII & ZAA<br>Uniter Kimgdon<br>Phone number: 1234567865 | Testing persons<br>10 Downing 55, Westminister<br>12<br>Landon, Kent SVIA 20A<br>United: Kington<br>Phone number: 8192835478 |                                                                                              |               |
|   |                                              | Edit   Delete                                                                                                    | Edit   Delete                                                                                                    |                                                                                              |               |

When adding you manufacturer/supplier, you will need to provide contact and location details. Once happy with the information, select 'Update address'.

| = | amazon seller central   EU-OIFT-TestAC1      | United States                                 | Search | ۹ | 🖼 💠 EN - Help |
|---|----------------------------------------------|-----------------------------------------------|--------|---|---------------|
|   | Shipments Manage All Inventory FBA Inventory |                                               |        |   | Edit          |
|   |                                              | Edit your contact                             |        |   |               |
|   |                                              | Country/Region                                |        |   |               |
|   |                                              | China                                         | ř      |   |               |
|   |                                              | Company name                                  |        |   |               |
|   |                                              | test                                          |        |   |               |
|   |                                              | Full name                                     |        |   |               |
|   |                                              | test                                          |        |   |               |
|   |                                              | Street address                                |        |   |               |
|   |                                              | shanghai                                      |        |   |               |
|   |                                              | Apartment: suite, unit, building, floor, etc. |        |   |               |
|   |                                              | City                                          |        |   |               |
|   |                                              | shanghai                                      |        |   |               |
|   |                                              | District                                      |        |   |               |
|   |                                              | shanghai                                      |        |   |               |
|   |                                              | State/Province/Region                         |        |   |               |
|   |                                              | Shanghai                                      | ~      |   |               |
|   |                                              | Zip/Postal code                               |        |   |               |
|   |                                              | 200001                                        |        |   |               |
|   |                                              | Phone number                                  |        |   |               |
|   |                                              | 45678909876                                   |        |   |               |
| - |                                              |                                               |        |   |               |

You can now state whether your product is part of a set or a kit. Only tick this box if your SKU contains multiple items within one unit.

| K USA Patriotic:<br>ASIN: B01BUAL | ombrero con águila calva – Gorra de béisbol y la bandera americana, talla única , Azul All charger automaticully soviel 23 (k): 0V-R3WL-KJ0H Import country: US                                                                                                    |
|-----------------------------------|----------------------------------------------------------------------------------------------------|
|                                   | Add another manufacturer or supplier                                                                                                    |
|                                   | Is this product a part of a set or a kit? ① □ Yes                                                                                                    |
|                                   | Destination HTS code 💿                                                                                                    |
|                                   | The HTS code provided here is a recommendation based on your product attributes. As the importer, you are responsible for the correct classification of your products. If you disagree with the recommended HTS code, provide an updated HTS code provide and updated HTS code provide and updated HTS code provide and updated HTS code provide and updated HTS code provide and updated HTS code provide and updated HTS code provide an updated HTS code provide and updated HTS code provide and updated HTS code provide and updated HTS code provide and updated HTS code provide and updated HTS code provide and updated HTS code provide and updated HTS code provide and updated HTS code provide and updated HTS code provide and the specific and the specific and the |
|                                   | Use system recommended                                                                                                    |
|                                   | Use my own                                                                                                    |
|                                   | MTS code<br>6507.00.0000 Find taxiff code [2]                                                                                                    |
|                                   | O The HTS code above requires Section 301 tariff code 99038803 and a 25% additional duty.                                                                                                    |
|                                   | Destination product description ① Remaining characters: 53                                                                                                    |
|                                   | test descriptiopn                                                                                                    |
|                                   | Customs value for import (per unit)  Please note that the below input is value per unit and not total shipment value           \$         1.004.00                                                                                                    |
|                                   | Measurement per sellable unit                                                                                                    |

You can now provide your HTS code. This is an identifying code related to your product type – for more information on HTS codes click on 'Learn how to classify your product'. The Amazon system may have recommended a code for you based on information already provided on Seller Central. If you don't believe this is the correct code, or you would like to check, select 'Use my own'. You can then use the 'Find tariff code' option to take you to an HTS Code directory where you can search up your product using key words and select the correct code, copy directly from directory and input in HTS code box.

| < "        | USA Patriotic Sombrero con águila calva – Gorra de béisbol y la bandera americana, talla única , Azul<br>ASIN: BOTBUALVAZ SINI: OV-R3WL-KJXH import country: US                                                                                                    | All changes automatically saved | Save and exit |
|------------|----------------------------------------------------------------------------------------------------|---------------------------------|---------------|
|            | Add another manufacturer or supplier                                                                                                    |                                 |               |
|            | Is this product a part of a set or a kit?  Ves                                                                                                    |                                 |               |
|            | Destination HTS code                                                                                                    |                                 |               |
|            | The HTS code provided here is a recommendation based on yoke product attributes. As the importee, you are exposible for the correct classification of your product. If you disagree<br>with the recommended HTS code, provide an updated HTS code that backcrostbe your product. The exposible for the correct classification of provide internationally and may be<br>shared with the currier or costoms broker expresses a different opinion, work with them to ascertain the most appropriate HTS code for your product. Learn how<br>to classify your product. |                                 |               |
|            | Use system recommended Use my own                                                                                                    |                                 |               |
|            | HTS code<br>6507.00.0000 Find sandt code (2)                                                                                                    |                                 |               |
|            | C Checking for additional information requirements. This may take a few seconds.                                                                                                    |                                 |               |
|            | O The HTS code above requires Section 301 tariff code 99038803 and a 25% additional duty.                                                                                                    |                                 |               |
|            | Destination product description                                                                                                    |                                 |               |
|            | test descriptiopn                                                                                                    |                                 |               |
|            | Customs value for import (per unit)  Please note that the below input is value per unit and not total shipment value           \$         1,004.00                                                                                                    |                                 |               |
|            | Measurement per sellable unit                                                                                                    |                                 |               |
| FEEDBACK × | 1 Dozen 2 S Kilograms                                                                                                    |                                 |               |

For your product description, this may auto populate, but it is recommended to keep this brief and to use less than 25 characters.

| <br>KU: 0V-R3WL-KD0H Import country: US                                                                                                    |
|----------------------------------------------------------------------------------------------------|
| Is this product a part of a set or a kit? ①                                                                                                    |
| □ Yes                                                                                                    |
| Destination HTS code 💿                                                                                                    |
| The HTS code provided here is a recommendation based on your product attributes. As the importer, you are responsible for the concret classification of your products. If you disagree with the commended HTS code has been been based on your product terrationality and may be shared with the currier or customs braker. If a customs braker expresses a different opinion, work with them to accertain the AHTS code is required to ality your product. Learn how to classify your products $I$                                                                                                    |
| Use system recommended                                                                                                    |
| Use my own                                                                                                    |
| HTS code                                                                                                    |
| 6507.00.0000 Find tariff code 🗹                                                                                                    |
|                                                                                                    |
| The HTS code above requires Section 301 tariff code 990358803 and a 25% additional duty.      Destination product description     O         Remaining characters: 54                                                                                                    |
| O The HTS code above requires Section 301 tariff code 99038803 and a 25% additional duty.         Destination product description O       Remaining characters: 54         test description       Image: Compare the section of the section of the section |
| O The HTS code above requires Section 301 tariff code 99036803 and a 25% additional duty.         Destination product description                                                                                                    |
| O The HTS code above requires Section 301 tariff code 99036803 and a 25% additional duty.         Destination product description                                                                                                    |
| O The HTS code above requires Section 301 tariff code 99035803 and a 25% additional duty.         Destination product description                                                                                                    |
| O The HTS code above requires Section 301 tariff code 99038803 and a 25% additional duty.     Destination product description     Customs value for import (per unit)     Please note: that the below input is value per unit and not total shipment value:     \$ 1,004.00     Measurement per sellable unit     1     2   Kitograms                                                                                                    |
| O The HTS code above requires Section 301 tariff code 99035803 and a 25% additional duty.         Destination product description                                                                                                    |

For your Customs value for import (per unit). This is the value of the individual unit you are shipping. Please note the currency this is being requested in.

| < "                                                                                                    | USA Patriotic Sombrero con águila calva – Gorra de bélsbol y la bandera americana, talla única , Azul<br>ASIN: BOTBUALV42 - SKU: 0V-ASW-KJOH I import country: US                                                                                                    | Ol changes automatically saved | Save and exit |
|----------------------------------------------------------------------------------------------------|----------------------------------------------------------------------------------------------------|--------------------------------|---------------|
|                                                                                                    | is this product a part of a set or a kit? 🕠                                                                                                    |                                |               |
|                                                                                                    | Ves                                                                                                    |                                |               |
|                                                                                                    | Destination HTS code                                                                                                    |                                |               |
|                                                                                                    | The HTS code provides here is a recommendation based on your product attributes. As the importer, you are importable for the correct classRation of your product. If you disapper<br>with the recommender if 25 code, provide a uniqued HTS code that accelerable your product. Intervalues the response to product instructionary and may be<br>shared with the currier or customs braker (if a customs braker expresses a different opinion, work with them to accertain the most appropriate HTS code for your product. Learn how<br>to classify your product. |                                |               |
|                                                                                                    | Use system recommended                                                                                                    |                                |               |
|                                                                                                    | Use my own                                                                                                    |                                |               |
|                                                                                                    | HTS code                                                                                                    |                                |               |
|                                                                                                    | 5507 00 0000 Find tariff code 🗹                                                                                                    |                                |               |
|                                                                                                    | The HTS code above requires Section 301 tariff code 99038803 and a 25% additional duty.                                                                                                    |                                |               |
|                                                                                                    | Destination product description                                                                                                    |                                |               |
|                                                                                                    | test description                                                                                                    |                                |               |
|                                                                                                    | Customs value for import (per unit)<br>Please note that the below input is value per unit and not total shipment value           §         1,004.00                                                                                                    |                                |               |
|                                                                                                    | Measurement per sellable unit                                                                                                    |                                |               |
|                                                                                                    | 1 Dozen 2 C Klograms                                                                                                    |                                |               |
|                                                                                                    | Show optional 👻                                                                                                    |                                |               |
|                                                                                                    | Manufacturer 1: test, shanghai Compiete v                                                                                                    |                                |               |
| and the second second s | Manufacturer 2 Min Line Levit                                                                                                    |                                |               |

For measurement per sellable unit, depending on your SKU information on Seller Central, you will have different information requested. This is for your entire unit (if you have multiple items within one unit, this is requesting the total measurements).

You can also click on the 'Show optional' option to add in your Rulings number and any comments. This is not required and both can be left blank.

| ASIN: BO1BUALV42 SKU | o con aguila calva - Gorra de beisbol y la bandera americana, talla única , Azul<br>:0V-R3WL-KJXH Import country: US              | All changes automatically saved | Save and exit |
|----------------------|----------------------------------------------------------------------------------------------------|---------------------------------|---------------|
|                      | to dasily your product 2<br>Use system recommended<br>Use my own                                                                  |                                 |               |
|                      | HTS code<br>6507.00.0000 Find tariff code 🗹                                                                                       |                                 |               |
|                      | O The HTS code above requires Section 301 tariff code 99038803 and a 25% additional duty.                                         |                                 |               |
|                      | Destination product description O Remaining characters: 54                                                                        |                                 |               |
|                      | test description                                                                                                    |                                 |               |
|                      | Customs value for import (per unit) ① Please note that the below input is value per unit and not total shipment value  1 1.004.00 |                                 |               |
|                      | Measurement per sellable unit                                                                                                    |                                 |               |
|                      | 1 Dozen 2 Kilograms                                                                                                    |                                 |               |
|                      | Hide optional  Remaining characters: 20 Comments (optional) Remaining characters: 250                                             |                                 |               |
|                      | Manufacturer 1: test, shanghai Complete                                                                                           |                                 |               |
|                      | Manufacturer 2: Wan Ling, test Complete                                                                                           |                                 |               |
|                      |                                                                                                    |                                 |               |

You may see a number of additional requirements in the blue section at the bottom. These appear based on your SKU's product type as certain product families need extra compliance information. This is done through identifying if the product is eligible for Antidumping Duty (ADD), Countervailing Duty (CVD), or Partner Government Agencies (PGA). You will first be asked if this is needed for your product, and if it is, you will then be required to either provide a document, or a written entry.

In the example below – the system has flagged that this SKU may require Intellectual Property Rights. However, if your product is flagged and this does not apply to you, you can click 'no' and this section will be complete.

| USA Patriotic Sombrero con<br>ASIN: B01BUALV42 SKU: 0V- | *<br>A guila calva – Gorra de béisbol y la bandera americana, talla única , Azul<br>RSWL-KX04 Import country: US |                      | All changes automatically saved Save and exit   |
|---------------------------------------------------------|----------------------------------------------------------------------------------------------------|----------------------|-------------------------------------------------|
|                                                         | 6507.00.0000                                                                                                    |                      |                                                 |
|                                                         | O The HTS code above requires Section 301 tariff code 99038803 and a 25% additional duty.                        |                      |                                                 |
|                                                         | Destination product description ① Rema                                                                           | ining characters: 53 |                                                 |
|                                                         | test descriptiopn                                                                                                |                      |                                                 |
|                                                         |                                                                                                    |                      |                                                 |
|                                                         | Customs value for import (per unit) ①                                                                            |                      |                                                 |
|                                                         | Please note that the below input is value per unit and not total shipment value           \$ 1,004.00            |                      |                                                 |
|                                                         | Measurement per sellable unit                                                                                    |                      |                                                 |
|                                                         | 1 O Dozen 2 O Kilograms                                                                                          |                      |                                                 |
|                                                         | Show optional 👻                                                                                                  |                      |                                                 |
|                                                         | Manufacturer 1: test, shanghai                                                                                   | Complete             | ^                                               |
|                                                         |                                                                                                    |                      |                                                 |
|                                                         | Intellectual Property Rights ①                                                                                   |                      |                                                 |
|                                                         | Does the requirement apply to your product?                                                                      |                      |                                                 |
|                                                         | ⊖ Yes                                                                                                    |                      |                                                 |
|                                                         | Add another requirement                                                                                          |                      |                                                 |
|                                                         | Manufacturer 2: Wan Ling, test                                                                                   | Complete             | ~                                               |
| Help Program Policies English v a                       | Download the Amazon Seller mobile app                                                                            |                      | © 1999-2024, Amazon.com, Inc. or its affiliates |

If your SKU does need the additional requirements stated. Select 'Yes'. You will be shown the type of documentation needed, and a 'browse' button will appear to upload the document.

| \$ 1,004.00                                                                                                    |  |
|----------------------------------------------------------------------------------------------------|--|
| Measurement per sellable unit                                                                                                    |  |
| 1 O Dozen 2 O Kilograms                                                                                                    |  |
| Show optional                                                                                                    |  |
| Manufacturer 1: test, shanghai                                                                                                    |  |
|                                                                                                    |  |
| Intellectual Property Rights 💿                                                                                                    |  |
| Intellectual Property Rights  O Learn more                                                                                                    |  |
| Trade Authorization Letter Browse       No file selected.         Attention File must be less than 2 MB       Upload file above                                                                                                    |  |
|                                                                                                    |  |
| O another requirement     For apparel, textile, and products that require additional government agency entries, the actual manufacturer must be reported in your customs     entry. Ensure the manufacturer provided above is correct |  |

When you have provided all required information, the icon at the top right of each section will switch from a yellow 'incomplete' to 'complete'. If there are any errors (that would prevent you from submitting to broker), a red banner will appear at the top of the page and indicate what you need to amend. If you scroll down the page, you will find the section needing amending flagged as well.

| USA Patriotic So<br>ASIN: BO1BUALVA                                   | mbrero con águila calva - Gorra de béisbol y la bandera americana, talla única , Azul<br>2 SRU: OV-R3WL-KJ0H Import country: US                                                                                                    |                                                                                                    | X                                                                                                    | All changes automatically streed Save and |
|-----------------------------------------------------------------------|----------------------------------------------------------------------------------------------------|----------------------------------------------------------------------------------------------------|----------------------------------------------------------------------------------------------------|-------------------------------------------|
|                                                                       | Import compliance                                                                                                    | Incompl                                                                                                    | ete (1 of 2 manufacturers)                                                                               | 1                                         |
|                                                                       | Manufacturer (or supplier)                                                                                                    |                                                                                                    |                                                                                                    |                                           |
|                                                                       | Manufacturer or supplier contact   Add/manage contacts                                                                                                    | Product origin                                                                                                    |                                                                                                    |                                           |
|                                                                       | test, shanghai 🗸 🗸                                                                                                    | Hong Kong 🗸 🗸                                                                                                    | ۲                                                                                                    |                                           |
|                                                                       | Wan Ling, test 🗸 🗸                                                                                                    | China 👻                                                                                                    | ۲                                                                                                    |                                           |
|                                                                       | Add another manufacturer or supplier                                                                                                    |                                                                                                    |                                                                                                    |                                           |
|                                                                       | Is this product a part of a set or a kit? ①                                                                                                    |                                                                                                    |                                                                                                    |                                           |
|                                                                       | Ves Ves                                                                                                    |                                                                                                    |                                                                                                    |                                           |
|                                                                       | Destination HTS code                                                                                                    |                                                                                                    |                                                                                                    |                                           |
|                                                                       | The HTS code provided here is a recommendation based on your product attributes. As the<br>with the recommended HTS code, provide an spdated HTS code that describes your produc<br>shared with the carrier or cyclonic broker. If a customs broker expresses a different opinion<br>to clearly your product 20                                                                                                    | importer, you are responsible for the correct classification<br>ct more accurately. An HTS code is required to ship your pr<br>, work with them to ascertain the most appropriate HTS or | of your products. If you disagree<br>soluct internationally and may be<br>de for your product. Learn how |                                           |
|                                                                       |                                                                                                    |                                                                                                    |                                                                                                    |                                           |
| Please fix the errors on this<br>USA Patriotic So<br>ASIN: B01BUALV42 | aage<br>nbrero con águila calva – Gorra de béisbol y la bandera americana, talla única , Azul<br>- SOJ, OV-ROW-JCDH Import country US                                                                                                    |                                                                                                    |                                                                                                    | UI changes automatically saved            |
| Please fix the errors on this USA Patriotic So ASIN: BOTBUALV42       | age<br>nbrero con águila calva – Gorra de bélisbol y la bandera americana, talla única , Azul<br>SKU: GV-RUWL-KUMI Import country: US                                                                                                    |                                                                                                    |                                                                                                    | Al charges antimatically small            |
| Visase fix the errors on this<br>USA Patriotic So<br>ASIN: BO1BUALVA2 | oage bere oon águila calva – Gorra de bélöbel y la bandera americana, talla única , Azul SKU 04-RIWL-KROI I import country: US intellectual Property Rights ©                                                                                                    |                                                                                                    |                                                                                                    | M changes automatically same Silvet and   |
| Mease fix the errors on this<br>USA Patriotic So<br>ASIN: BOTBUALWA   | Ange Ange Ange Ange Ange Ange Ange Ange                                                                                                    |                                                                                                    |                                                                                                    | All changes antimutically same Seet and   |
| Visase fix the errors on this<br>USA Patriotic So<br>ASIN: BOTBUALV4  | Dage  Inbrero con águila calva – Gorra de béisbol y la bandera americana, talla única , Azul SXU: 04-83WL-KXRH I Import country: US  Intellectual Property Rights  Dess the requirement apply to your product?  Yes No                                                                                                    |                                                                                                    |                                                                                                    | Al charges automatically saved Save and   |
| Mease fix the errors on this<br>USA Patriotic So<br>ASIN: BO1BUALVA3  | bage bage brere can laguila calva – Gorra de bélisbol y la bandera americana, talla única , Azul sou: OV-RDW-RDM I import country. US bretandeusero I + Jesu J atemparae intellectual Property Rights ⊙ bees the requirement apply to your product? ⓒ Yes _ No intellectual Property Rights ⊙ Learn more                                                                                                    |                                                                                                    |                                                                                                    | All changes antimutically saved Save and  |
| Mease fix the errors on this<br>USA Patriotic So<br>ASIN: BOTBUALWA   | bage  brere con fguila calva – Gorra de bélisbol y la bandera americana, talla única , Azul  sku: 04-8/W4-K/BOI Import country: US  remonautaunte 1, visu, seampsen  Intellectual Property Rights  Dest he requirement apply to your product?  Yes No  Intellectual Property Rights  Laam more  Tade Automation Letter @press. No file selected.  Tade Automation Letter @press. No file selected.                                                                                                    |                                                                                                    |                                                                                                    | Bit changes automatically served Save and |
| Yease fix the errors on this<br>USA Patriotic So<br>ASIN: BOTBUALVAS  | And Anthonization Letter @vores. No file selected.<br>Antendion: File must be less than 2 MB                                                                                                    |                                                                                                    |                                                                                                    | All changes anomatically saved Save and   |
| Mease fix the errors on this<br>USA Patriotic So<br>ASIN: BOTBUALVE?  | Abage  Intrellectual Property Rights  Threellectual Property Rights  Threellectual Property R |                                                                                                    |                                                                                                    | At charges automatically saved Save and   |
| Mease fix the errors on this<br>USA Patriotic So<br>ASIN: BO1BUALVA2  | age  nbrero can laguila calva – Gorra de béisbol y la bandera americana, talla única , Anul SOU. OV-RDW-RURO I Import country. US  Intellectual Property Rights ○ Dees the requirement apply to your product?  Ves No  Intellectual Property Rights ○ Learn more  Intellectual Property Rights ○ Learn more  Add another requirement  Or requerement  Or requerement                                                                                                    | agency entries, the actual manufacturer must be r                                                                                                    | eported in your customs                                                                                  | di changes antomatically saved Save and   |
| Please fix the errors on this<br>USA Patriotic So<br>ASIN: BOTBUALVE2 | Add another requirement                                                                                                    | agency entries, the actual manufacturer must be r                                                                                                    | eported in your customs                                                                                  | If changes assumativally some Save and    |
| Yease fix the errors on this<br>USA Patriotic So<br>ASIN: BOTBUALVA   | Add another requirement                                                                                                    | agency entries, the actual manufacturer must be r                                                                                                    | eported in your customs                                                                                  | All changes assumativally saved Save and  |

Once everything required is filled in, the top of he page will switch to saying 'complete'. You can now click 'Save and exit' on the top right and be taken back to the main dashboard.

| ASIN: B01BUALV42 | brero con aguita calva – Gorra de beisbol y la bandera america<br>SICU: OV-R3WL-KJXH Import country: US                                                                              | 1a, talla única , Azul                                                                             |                                                                                                    |                                                                            |                                                           | All changes                                             | automatically save Save and exit |  |
|------------------|----------------------------------------------------------------------------------------------------|----------------------------------------------------------------------------------------------------|----------------------------------------------------------------------------------------------------|----------------------------------------------------------------------------|-----------------------------------------------------------|---------------------------------------------------------|----------------------------------|--|
|                  | Import compliance                                                                                                    |                                                                                                    |                                                                                                    |                                                                            |                                                           | Complete                                                |                                  |  |
|                  | Manufacturer (or supplier)                                                                                                    |                                                                                                    |                                                                                                    |                                                                            | 1                                                         |                                                         |                                  |  |
|                  | Manufacturer or supplier contact ① Add/man                                                                                                    | age contacts                                                                                       | Product origin                                                                                                    |                                                                            |                                                           |                                                         |                                  |  |
|                  | test, shanghai                                                                                                    | •                                                                                                  | Hong Kong                                                                                                    | ~                                                                          | ۲                                                         |                                                         |                                  |  |
|                  | Wan Ling, test                                                                                                    | *                                                                                                  | China                                                                                                    | ~                                                                          | ۲                                                         |                                                         |                                  |  |
|                  | Add another manufacturer or supplier                                                                                                    |                                                                                                    |                                                                                                    |                                                                            |                                                           |                                                         |                                  |  |
|                  | Is this product a part of a set or a kit? ①                                                                                                    |                                                                                                    |                                                                                                    |                                                                            |                                                           |                                                         |                                  |  |
|                  | Ves                                                                                                    |                                                                                                    |                                                                                                    |                                                                            |                                                           |                                                         |                                  |  |
|                  | Destination HTS code ()                                                                                                    |                                                                                                    |                                                                                                    |                                                                            |                                                           |                                                         |                                  |  |
|                  | The HTS code provided here is a recommendation based on<br>with the recommended HTS code, provide an updated HTS or<br>shared with the carrier or customs broker. If a customs broke | your product attributes. As th<br>ode that describes your prod-<br>ar expresses a different opinio | he importer, you are responsible for the<br>luct more accurately. An HTS code is rec<br>an, work with them to ascertain the mo | correct classification<br>quired to ship your pro<br>st appropriate HTS co | of your products<br>duct internation<br>de for your produ | L If you disagree<br>sally and may be<br>uct. Learn how |                                  |  |
|                  | to classify your product [2]                                                                                                    |                                                                                                    |                                                                                                    |                                                                            |                                                           |                                                         |                                  |  |

You will see the 'compliance status' column change to 'Complete' in the SKU table, and the number of ASINs in 'Overall compliance status' increase.

| port cour | nent ID: FBA15DYCVPD4                                                                                                    |                                                                                                    |                                                                             |                                                                                                    |                                           | Manage your trade compliance                                             |
|-----------|----------------------------------------------------------------------------------------------------|----------------------------------------------------------------------------------------------------|-----------------------------------------------------------------------------|----------------------------------------------------------------------------------------------------|-------------------------------------------|--------------------------------------------------------------------------|
| anage o   | compliance Upload file for compliance Upload file for addit                                                                                                    | tional requirements Support                                                                                    | ng documents                                                                |                                                                                                    |                                           |                                                                          |
| Overal    | Il compliance status<br>ete 0 ince                                                                                                    | Incomplete se<br>Import compliance                                                                             | o o                                                                         |                                                                                                    | Additional requi                          | irements missing<br>for each SKU to see if additional requirements exist |
| No filte  | rs applied                                                                                                    |                                                                                                    |                                                                             |                                                                                                    |                                           |                                                                          |
| RUS       | (3)                                                                                                    |                                                                                                    |                                                                             |                                                                                                    |                                           |                                                                          |
| JKUS      | Product name<br>ASIN SKU                                                                                                    | Destination HTS code ①                                                                                         | Manufacturer (or supplier)                                                  | Customs value (per unit) ①                                                                                                    | Compliance status                         | Additional information required                                          |
|           | (3)<br>Product name<br>ASIN SRU<br>USA Patriotic Sombrero con águila calva – Gorra de béisbol y la<br>bandera americana, talla única , Anat<br>BOTBUALV42 0Y-RSWL-KX0H                                                                                  | Destination HTS code ③<br>6507.00.0000<br>③ Pending recommendation                                             | Manufacturer (or supplier) ()<br>Wan Ling, test, CN v                       | Customs value (per unit) ① Please note that the below input<br>is value per unit and not total<br>dyiment value \$ 1,004.00                                                                                                    | Compliance status<br>Complete             | Additional information required<br>Edit compliance                       |
|           | (3) Product name ASIN SRU USA Patriotic Sombrero con águila calva - Gorra de béisbol y la bandera americana, talia única , Anil BOTBUALV42 OV-RSWL-KDH hulyuzhi sandálla anabela feminina tira no ternozelo bico espadrille Cherlín BOTROQINGST GSS_SKU | Destination HTS code ©<br>6507.00.0000<br>© Pending recommendation<br>5207.90.0000<br>© Pending recommendation | Manufacturer (or supplier) ()<br>Wan Ling, test, CN v<br>Wan Ling, test, CN | Customs value (per unit) ()       Please note that the below input to value per unit and not total objective value ()       \$ 1,044.00       Please note that the below input to value per unit and not total objective value ()       \$ 1,001.00 | Compliance status<br>Complete<br>Complete | Additional Information required Edit compliance Edit compliance          |

You can repeat this process for every SKU you are shipping to complete the compliance section.

## Manage compliance with Bulk Upload:

Alternatively, you can complete this information in a Bulk Upload (recommended for shipments with >7 SKUs). To upload compliance information in Bulk, click on the 'Upload file for compliance' option from the main dashboard.

| Shipm              | ent ID: FBA15DYCVPD4                                                                                                    |                                          |                            |                                                                                                    |                                                                                            | FAQ<br>Manage your trade compliance |
|--------------------|----------------------------------------------------------------------------------------------------|------------------------------------------|----------------------------|----------------------------------------------------------------------------------------------------|--------------------------------------------------------------------------------------------|-------------------------------------|
| Manage ci          | ompliance Upload file for compliance Upload file for addit                                                                                | ional requirements Support               | ing documents              |                                                                                                    |                                                                                            |                                     |
| Overal<br>3 comple | te 0 loco                                                                                                    | Incomplete se<br>Import compliance       | o o                        |                                                                                                    | Additional requirements missing<br>Enter the information for each SKU to see if additional | l requirements exist                |
| No filte           | s applied (3)                                                                                                    |                                          |                            |                                                                                                    |                                                                                            |                                     |
|                    | Product name<br>ASIN SKU                                                                                                    | Destination HTS code ()                  | Manufacturer (or supplier) | Customs value (per unit) ()                                                                                | Compliance status Additional information re                                                | quired                              |
|                    | USA Patriotic Sombrero con águila calva – Gorra de béisbol y la<br>bandera americana, talla única, Azul<br>BOTBUALV42 <b>OV-RSWL-KJOH</b> | 6507.00.0000<br>③ Pending recommendation | Wan Ling, test, CN 🛛 🗸     | Please note that the below input<br>is value per unit and not total<br>shipment value<br><b>5</b> 1,004.00 | Complete                                                                                   | Edit compliance                     |
| *                  | huiyuzhi sandália anabela feminina tira no tornozelo bico<br>espadrille Cherlin<br>B07BQRNG3T - GSS_SKU                                   | 5207.90.0000<br>③ Pending recommendation | Wan Ling, test, CN         | Please note that the below input<br>is value per unit and not total<br>shipment value<br>\$ 1,001.00       | Complete                                                                                   | Edit compliance                     |
|                    | Mega Bloks First Builders Big Building Bag, 80-Piece (Classic)                                                                            | 5207.90.0000                             |                            | Please note that the below input                                                                           | Complete                                                                                   | Calls consolitores                  |

You can now download a template to fill in compliance information for each of your ASINs. You also have a link here to the HTS search tool which allows you to find the correct HTS code for your SKU.

| nage compliance Upload file for compliance Uploa                                                                                                    | ad file for additional requirements Supporting documents                                                                                                    |                                                                                                    |  |
|----------------------------------------------------------------------------------------------------|----------------------------------------------------------------------------------------------------|----------------------------------------------------------------------------------------------------|--|
| O Download template     For selected ASINs, you can download your product     compliance template.     To find the Harmonized Tariff Schedule (HTS) code, see     the following:     HTS search tool     Generate template | © Upload file<br>Upload the file after updating product compliance<br>information such as tariff code, product description, and<br>customs value.<br>By clicking Upload, you confirm that the information may be<br>used for current and future customs clearances.<br>Supported formats: .alsc<br>Upload                     | Monitor status<br>Your processed file will appear in the submission history<br>section below.                                                                                                    |  |
| ubmission history                                                                                                    | (                                                                                                    |                                                                                                    |  |
| Jbmission history<br>Date of upload                                                                                                    | Status                                                                                                    | Next step                                                                                                    |  |
| Jbmission history<br>Date of upload<br>Dec 6, 2023 10:54 PM                                                                                                    | Status<br>Complete   Processing report<br>3 records were successfully uploaded                                                                                                    | Next step<br>Manage compliance                                                                                                    |  |
| <b>Jbmission history</b><br>Date of upload<br>Dec 6, 2023 10:54 PM<br>Dec 5, 2023 03:07 PM                                                                                                    | Status           Complete   Processing report         3 records were successfully uploaded           Complete   Processing report         3 records were successfully uploaded                                                                                                    | Next step Manage compliance Manage compliance                                                                                                    |  |
| Jbmission history           Date of upload           Dec 6, 2023         10:54 PM           Dec 5, 2023         03:07 PM           Dec 5, 2023         03:04 PM                                                            | Status           Complete   Processing report<br>3 records were successfully uploaded           Complete   Processing report<br>3 records were successfully uploaded           Complete   Processing report<br>2 records were successfully uploaded ● 1 errors                                                                | Next step         Manage compliance         Manage compliance         Click on the processing report, fix the errors, and upload the report again                                                  |  |
| Jabmission history           Date of upload           Dec 6, 2023         10:54 PM           Dec 5, 2023         03:07 PM           Dec 5, 2023         03:07 PM           Nov 16, 2023         11:16 AM                   | Status         Complete   Processing report<br>3 records were successfully uploaded         Complete   Processing report<br>3 records were successfully uploaded         Complete   Processing report<br>2 records were successfully uploaded • 1 errors         Not processed  <br>1/2048/67-882-4e42-8486-342dc4af4f6d.xtxx | Next step         Manage compliance         Manage compliance         Click on the processing report, fix the errors, and upload the report again         An error has occurred. Please try again. |  |

An example template can be found <u>here</u>.

The rows will be auto populated with all information that can be pulled directly from Seller Central. Please note that if you do not have a manufacturer contact on Seller Central, you will need to follow the previous steps to add this before completing your Bulk Upload. There is an Instructions, Data Definitions and Example tab to support you using this template. The tab you should input information into is the 'Template' tab (please refer to the 'Data Definitions' tab to see which columns are required).

You are also able to change the name of the file for your own tracking purposes if needed. But do not change the file type or add/remove rows or columns.

Once completed, you can upload the file on the dashboard by clicking on the upload button. After uploading your file, you can download a processing report to see any errors in your submission. You can download this report from the Submission history section of Upload file for compliance.

Please note that if you need to re-upload after errors, you will need to do so on the normal template file and not the error template.

| hipment ID: FBA15DYCVPD4                                                                                                    |                                                                                                    |                                                                                                 | FAG<br>Manage your trade complian |
|----------------------------------------------------------------------------------------------------|----------------------------------------------------------------------------------------------------|-------------------------------------------------------------------------------------------------|-----------------------------------|
| anage compliance Upload file for compliance Upload                                                                                                    | file for additional requirements Supporting documents                                                                                                    |                                                                                                 |                                   |
| O Download template     For selected ASNs, you can download your product     compliance template.     To find the Harmonized Tariff Schedule (HTS) code, see     the following:     HTS search tool     Generate template Submission history | Depart Rie     Upload the file after updating product compliance information such as tariff code, product description, and customs value.     By clicking Upload, you confirm that the information may be used for current and future customs clearances.     Supported format: .utes     Upload | Monitor status     Your processed file will appear in the submission history     section below. |                                   |
| Date of upload                                                                                                    | Status                                                                                                    | Next step                                                                                       |                                   |
| Dec 6, 2023 10:54 PM                                                                                                    | Complete   Processing report<br>3 records were successfully uploaded                                                                                                    | Manage compliance                                                                               |                                   |
| Dec 5, 2023 03:07 PM                                                                                                    | Complete   Processing report<br>3 records were successfully uploaded                                                                                                    | Manage compliance                                                                               |                                   |
| Dec 5, 2023 03:04 PM                                                                                                    | Complete   Processing report<br>2 records were successfully uploaded  1 errors                                                                                                    | Click on the processing report, fix the errors, and upload the report again                     |                                   |
| Nov 16, 2023 11:16 AM                                                                                                    | Not processed  <br>f26a8687-882a-4e42-8486-342dc4af4f6d.xisx                                                                                                    | An error has occurred. Please try again.                                                        |                                   |
| Apr 7, 2022 03:23 PM                                                                                                    | Complete   Processing report<br>3 records were successfully uploaded                                                                                                    | Manage compliance                                                                               |                                   |

If you have any product specific requirements, you can also upload these in Bulk. To do so, navigate to the select 'Upload file for additional requirements' tab. When you generate this template, you will be able to see which supporting documents have been requested.

| Shipment ID: FBA15DYCVPD4<br>Import country: US                                                                                                    |                                                                                                    |                                                                                               | FAQ ⑦<br>Manage your trade compliance           |
|----------------------------------------------------------------------------------------------------|----------------------------------------------------------------------------------------------------|-----------------------------------------------------------------------------------------------|-------------------------------------------------|
| Manage compliance Upload file for compliance Uplo                                                                                                   | ad file for additional requirements Supporting documents                                                                                                    |                                                                                               |                                                 |
| Download template Generate template to complete additional compliance information.  Generate template      An error has occurred. Please try again. | © Upload file<br>Upload the file after completing all requirements like by<br>line, either by adding compliance data or stating if it is not<br>essential for your product.<br>By clicking Uplead, you confirm that the information may be<br>used for current and future customs clearance.<br>Supported formats: Jake | Monitor status<br>Your processed file will appear in the submission history<br>section below. |                                                 |
| Submission history                                                                                                    |                                                                                                    |                                                                                               |                                                 |
| Date of upload                                                                                                    | Status                                                                                                    | Next step                                                                                     |                                                 |
| Help Program Policies English v a Download the                                                                                                    | Amazon Seller mobile app                                                                                                    |                                                                                               | © 1999-2024, Amazon.com, inc. or its affiliates |

To enable drop down list on the bulk file, you can upload your documents on the 'Supporting documents' tab first, and then re-generate your additional requirements template.

| mport country: US                                                                                                    | 2D4                                                                                                    | Fi<br>Manage your trade complia |
|----------------------------------------------------------------------------------------------------|----------------------------------------------------------------------------------------------------|---------------------------------|
| Manage compliance Upload file for com                                                                                                    | pliance Upload file for additional requirements Supporting documents                                                                                                    |                                 |
| Dra<br>Supported for<br>The                                                                                                    | g and drop your file here to upload<br>mats: xlsx,xls,png,pdf,doc,docx,csv,txt,jpeg,jpg,tiff<br>maximum size allowed for each file is 5 MB                                                                                                    |                                 |
| Documents                                                                                                    |                                                                                                    |                                 |
| Documents<br>Date of upload                                                                                                    | File name                                                                                                    |                                 |
| Documents<br>Date of upload<br>Sep 26, 2023 03:24 PM                                                                                                    | File name                                                                                                    | ₹                               |
| Documents<br>Date of upload<br>Sep 26, 2023 03:24 PM<br>Sep 13, 2023 03:46 PM                                                                                                    | File name<br>To 12fee1cf-6d3c-41ab-adbc-da187b799d74.xlsx<br>To Screen Shot 2023-08-07 at 1.23.17 PM.png                                                                                                    | ±<br>±                          |
| Documents<br>Date of upload<br>Sep 26, 2023 03:24 PM<br>Sep 13, 2023 03:46 PM<br>Sep 13, 2023 03:45 PM                                                                                                    | File name<br>Til 12fee1cf-6d3c-41ab-adbc-da187b799d74.xtsx<br>Til Screen Shot 2023-08-07 at 1.23.17 PM.png<br>Til Screen Shot 2023-09-13 at 2.32.02 PM.png                                                                                                    | *<br>*<br>*                     |
| Documents<br>Date of upload<br>Sep 26, 2023 03:24 PM<br>Sep 13, 2023 03:46 PM<br>Sep 13, 2023 03:45 PM<br>Sep 13, 2023 12:48 PM                                                                                                    | File name<br>Til 12fee1cf-6d3c-41ab-adbc-da187b799d74.xlsx<br>Screen Shot 2023-08-07 at 1.23.17 PM.png<br>Screen Shot 2023-09-13 at 2.32.02 PM.png<br>Til trade-guidance-reimbursement-certificates.pdf                                                                         | *<br>*<br>*                     |
| Documents           Date of upload           Sep 26, 2023         03:24 PM           Sep 13, 2023         03:46 PM           Sep 13, 2023         03:45 PM           Sep 13, 2023         12:48 PM           Aug 16, 2022         10:24 AM                                         | File name                                                                                                    | *<br>*<br>*<br>*                |
| Documents           Date of upload           Sep 26, 2023         03:24 PM           Sep 13, 2023         03:46 PM           Sep 13, 2023         03:45 PM           Sep 13, 2023         12:48 PM           Aug 16, 2022         10:24 AM           Aug 16, 2022         10:23 AM | File name         [] 12fee1cf-6d3c-41ab-adbc-da187b799d74.xtsx         [] Screen Shot 2023-08-07 at 1.23.17 PM.png         [] Screen Shot 2023-09-13 at 2.32.02 PM.png         [] trade-guidance-reimbursement-certificates.pdf         [] Capture_JPG         [] HTS After.png | *<br>*<br>*<br>*                |

Once completed, you can return to your Send To Amazon Workflow. In your 'Step 3 – Print box labels section, under customs compliance, all SKUs should say 'Complete'. And you are now able to click on the blue Send to broker button. Click on this to send customs compliance information to the broker, and wait to see broker approval before continuing for your shipment.

If the broker has any comments, this will be flagged and you will be able to go in and make suggested edits via the 'View/edit compliance link' again. And can re-submit to broker using the same blue button.

| Shown Boog Abo DU UT, testing, 1 Oue Abd Wit Wit A. Addwer, Hampbler, SP10 SUX, General Water, SP10 SUX, General Water, S                     | Step 3 - Print box labels                                                                                                    |                                                                                                    | Your feedback is important                                                                  |
|----------------------------------------------------------------------------------------------------|----------------------------------------------------------------------------------------------------|----------------------------------------------------------------------------------------------------|---------------------------------------------------------------------------------------------|
| Audimed bipmed   Shore out is the bible, the signment will chaps to Bubly to Bubly                                                  | Ship from: Dong Zhao EU LTL testing, 1 Cl<br>Delivery date: Wednesday, 10 April 2024                                                                                                    | hurchill Way West, Andover, Hampshire, SP10 3UW, GB<br>Change ship date                                                        |                                                                                             |
| Alter year pitt bok lake, lake pitt possed to take pitt possed to take pitt possed to                      | 1 confirmed shipments                                                                                                    |                                                                                                    |                                                                                             |
| shipment i view of determined by the series of the series of the series                      | After you print box labels, the shipment wi                                                                                                    | Il change to 'Ready to ship' status.                                                                                           |                                                                                             |
| Spectra and TASTA 1000/02002 H23/b XCD Facassie Spectra and TASTA 1000/02002 H23/b XCD Facassie Spectra And TASTA 1000/02002 H23/b XCD Facassie Spectra And Tasta 1000/02004 H23/b XCD Facassie Spectra And Tasta 1000/02004 H23/b XCD Facassie Spectra And Tasta 1000/02004 H23/b XCD Facassie Spectra And Tasta 1000/02004 H23/b XCD Facassie Spectra And Tasta 1000/02004 H23/b XCD Facassie Spectra And Tasta 1000/02004 H23/b XCD Facassie Spectra And Tasta 1000/02004 H23/b XCD Facassie Spectra And Tasta 1000/02004 H23/b XCD Facassie Spectra And Tasta 1000/02004 H23/b XCD Facassie Spectra And Tasta 1000/02004 H23/b XCD Facassie Spectra And Tasta 1000/02004 H23/b XCD Facassie Spectra And Tasta 1000/02004 H23/b XCD Facassie Spectra                                                                                                    | Shipment #1                                                                                                    | ✓ View or edit contents                                                                                                    |                                                                                             |
| Shipement contents: Boxe: 10, SUD: 1, Unit: 10<br>rec for shipping your parents to Anazon's local facility<br>Contract compliance<br>Passe follow hows 5 stops:<br>1. Poolde compliance information to the broker. by cikling this botton, you are attesting that the<br>preferential-reging instance of your SADIs is accurate, to your knowledge. Broker approval can<br>the to at able of your boxes to your canier tracking Do, which are reguled for the next step.<br>2. How def dry our boxes to your canier. Note your canier tracking Do, which are reguled for the next step.<br>3. How def dry our boxes to your canier. Note your canier tracking Do, which are reguled for the next step.<br>4. How def your boxes to your canier. Note your canier tracking Do, which are reguled for the next step.<br>5. How def dry our boxes to your canier. Note your canier tracking Do, which are reguled for the next step.<br>5. How def dry our boxes to your canier. Note your canier tracking Do, which are reguled for the next step.<br>5. How def dry our boxes to your canier tracking Do, which are reguled for the next step.<br>5. How def dry our boxes to your canier. Note your canier tracking Do, which are reguled for the next step.<br>5. How def dry our boxes to your canier. Note your canier tracking Do, which are reguled for the next step.<br>5. How def dry our boxes to your canier. Note your canier tracking Do, which are reguled for the next step.<br>5. How def dry our boxes to your canier. Note your canier tracking Do, which are reguled for the next step.<br>5. How def dry our boxes to your canier. Note your canier tracking Do, which are reguled for the next step.<br>5. How def dry our boxes to your canier. How step your canier tracking Do, which are reguled for the next step.<br>5. How def dry our boxes to your canier. How step your canier tracking Do, which are reguled for the next step.<br>5. How def dry our boxes to your canier. How step your canier tracking Do, which are reguled for the next step.<br>5. How def dry our boxes to your canier. How step your canier | Shipment name: FBA STA (10/04/2024<br>Shipment ID: FBA15HYYVDPG<br>Amazon Reference ID:<br>Ship from: Dong Zhao EU LTL testing, 1<br>GB<br>Ship to: SXW2 - Unit A100, Brooklands<br>- United Klingdom | 14:28)-XCD1 Rename<br>Churchill Way West, Andover, Hampshire, SP10 3UW,<br>Business Park Vickers Drive - KT13 0YU - Weybridge, |                                                                                             |
| Fees for shipping your parents to Annaour's local facility   Customs compliance   Piesse fills on these 3 steps:   1 howde compliance or products in your shipment   Vow/edit compliance   2. Send the statem   2. Send the statem   Send to braker   Print box Labels Annating completion of costems: compliance Watch next? Logic print particle based for your conset. Logic print particle based for your conset. Total estimates of your conset. Note your carrier tracking Ds, which are required for the next step. Total estimates of your feese: Total estimates of your feese: Total estimat                                                                                                    | Shipment contents: Boxes: 10, SKUs: 1,                                                                                                    | Units: 10                                                                                                    |                                                                                             |
| Cutoms compliance   Please follow these 3 steps:   1. Noulder compliance information for products in your shipment.   Vom/rdit compliance                                                                                                    | Fees for shipping your parcels to Amazo                                                                                                    | on's local facility                                                                                                    |                                                                                             |
| Pess follow thes 3 step::   1. Notice compliance information for products in your shipment:   Very det compliance information of the backer. by claim this bacters, you are sitesting that the person information of the control information of the control information of the                                                                     | Customs compliance                                                                                                    | *                                                                                                    |                                                                                             |
| 1. Provide complicies information for products in your shipment          I. Provide complicies 1500: Cherical<br>Vorwyddi complicies       Complicit 1500: Cherical<br>Protecties         2. Sord the customs information to the braker. By clicking this button, you are attesting that the<br>preferential-arigin status of your SNUs is accurate, to your knowledge, Broker approval can<br>bit to use 11 and the status of the status of the status                                                                          | Please follow these 3 steps:                                                                                                    |                                                                                                    |                                                                                             |
| <sup>C</sup> Complete: 1 SRUs Cherlohl<br>Verey disc compliance <sup>C</sup> Send the castoms information to the broker. By clicking this button, you are attesting that the<br>the use total hours <sup>C</sup> Send the castoms information to the broker. By clicking this button, you are attesting that the<br>the use total hours <sup>C</sup> Send the castoms information to the broker. By clicking this button, you are attesting that the<br>the use total hours <sup>F</sup> Fint box labels <i>Austring completion of castoms compliance</i> <b>Main Sent</b> L Apply the correct FBA box ID label to each box.             L Werk with your corrier to create the carrier labels for your boxes.             L Werk with your corrier to create the carrier label for your boxes.             L Werk with your corrier to create the carrier label for your boxes.             L who with your corrier to create the carrier label for your boxes.             L who with your corrier to create the carrier label for your boxes.             L who with your corrier to create the carrier label for your corrier.             L who with your corrier to create the carrier label for your boxes.             L who with your corrier to create the carrier label for your corrier.             L who with your corrier to create the carrier label for your boxes.                                                                                                    | 1. Provide compliance information for pr                                                                                                    | oducts in your shipment                                                                                                    |                                                                                             |
| 2. Send to cators information to the forker. By claiming this bottom, you are stratisticg that the protection of catorities to add the cators information to the forker. By claiming the output state of your SRUs is accurate, to your knowledge. Broker approval can be used as here. Send to broker approval can be defined. Send to broker approval can be defined. Send to broke approval can be defined. Send to broker approval can be defined for the next step. Send to broker approval can be defined for the next step. Send to broker approval can be defined for the next step. Send to broker approval can be defined for the next step. Send to broker approval can be defined for the next step. Send to broker approval can be defined for the next step. Send to broker approval can be defined for the next step. Send to broker approval can be defined for the next step. Send to broker approval can be defined for the next step. Send to broker approval can be defined for the next step. Send to broker approval can be defined for the next step. Send to broker approval can be defined for the next step. Send to broker approval can be be defined for the next step. Send to broker approval can be be defined for the                      | ✓ Complete: 1 SKUs C Refresh<br>View/edit compliance                                                                                                    |                                                                                                    |                                                                                             |
| Print box Labels       Awaiting completion of customs completion of customs completion customs completion customs completion customs completion customs completion customs completion customs completion customs completion customs customs completion customs customs c                                                             | 2. Send the customs information to the t<br>preferential-origin status of your SKUs<br>take up to 48 hours.<br>Send to broker                                                                         | Joker. By clicking this button, you are attesting that the<br>is accurate, to your knowledge. Broker approval can              |                                                                                             |
| What's next?     Cost summary       1. Apply the correct FBA box ID label to each box.     Total prep and labelling fees:       2. Volvor with your carrier to create the carrier tabels for your boxes.     Total prep and labelling fees:       5. Hand off your boxes to your carrier tracking IDs, which are required for the next step.     Total estimated shipping fees:       6. Hand off your boxes to your carrier. Note your carrier tracking IDs, which are required for the next step.     Total estimated shipping fees:       6. Hand off your boxes to your carrier. Note your carrier tracking IDs, which are required for the next step.     Total estimated shipping fees:       6. Hand off your boxes to your carrier. Note your carrier tracking IDs, which are required for the next step.     Total estimated shipping fees:       6. Hand off your boxes to your carrier. Note your carrier tracking IDs, which are required for the next step.     Total estimated shipping fees:       6. How the your carrier. Note your carrier tracking IDs, which are required for the next step.     Total estimated prep, labelling, and shipping fees:       6. How the your carrier. Note your carrier. Note your carrier. N                                                                                                    | Print box labels Awaiting completion                                                                                                    | of customs compliance                                                                                                    | •                                                                                           |
| 1. Apply the correct FIA box (D bable to each box.     Total prep and labelling fees:     Volve with your carrier tracking IDs, which are required for the next step.     Total estimated prep, labelling, and shipping fees     (other fees may apply):     Brokenge and duty fees are not included in this total a     be paid separately to your broker                                                                                                    | What's next?                                                                                                    |                                                                                                    | Cost summary                                                                                |
| Total estimated prep. labelling, and shipping fees<br>(other fees may apply):<br>Brokerage and duty fees are not included in this total a<br>be paid separately to your broker                                                                                                    | 1. Apply the correct FBA box ID label to ead<br>2. Work with your carrier to create the carri<br>3. Hand off your boxes to your carrier. Note                                                         | h box.<br>ier labels for your boxes.<br>e your carrier tracking IDs. which are required for the pays ste                       | Total prep and labelling frees:<br>Total estimated shipping frees:                          |
| Brokerage and duty fees are not included in this total a<br>be paid separately to your broker                                                                                                    | foor conce to your correct root                                                                                                    | y and a second party miner are required for the next ste                                                                       | Total estimated prep, labelling, and shipping fees<br>(other fees may apply):               |
|                                                                                                    |                                                                                                    |                                                                                                    | Brokerage and duty fees are not included in this total<br>be paid separately to your broker |

To continue with your shipment please continue to follow the relevant guide:

- 1. ATS AVASK
- 2. UPS AVASK

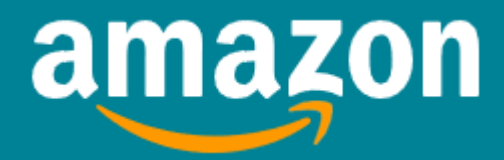

Amazon Services Europe S.a.r.l 38 avenue John F. Kennedy, L-1855 Luxembourg Registered in Luxembourg No. B-93815, Share Capital 37.500 EUR, Business License Number: 132595, Luxembourg VAT Reg. No. LU 19647148.

© 2022 Amazon.com Inc. or its affiliates. All rights reserved.